ワンタイムパスワード利用解除

ワンタイムパスワード機能のご利用をお客様自身で解除することができます。

手順1 グローバルナビゲーション操作

グローバルナビゲーションの[ワンタイムパスワード申請]→[ワンタイムパスワード申請]をクリック し、ワンタイムパスワード申請内容の選択へ進みます。

手順2 ワンタイムパスワード申請内容の選択

ワンタイムパスワード申請内容選択画面が表示されます。

注意事項欄の内容をご確認のうえ、よろしければ、登録情報変更処理選択欄の「ワンタイムパスワード利用 解除」のリンクをクリックし、ワンタイムパスワード利用解除の確認へ進みます。

| 画面ID: BOP001                                                                                                    |
|----------------------------------------------------------------------------------------------------|
| ワンタイムパスワード申請内容選択                                                                                                    |
| 登録首報の変更を行う場合は変更対象ボタンを押して下さい。                                                                                                    |
| ワンタイムパスワード登録状況                                                                                                    |
| 登録状況トークン発行済                                                                                                    |
| トークン情報                                                                                                    |
| サービスID<br>ユーザID                                                                                                    |
| 【注意事項                                                                                                    |
| <ワンタイム/ (スワードとは><br>・「ワンタイム/(スワード)とは、1分毎に更新される使い捨てのパスワードで、利用者は携帯電話からワンタイム/(スワードを取得し、パンコンに<br>入力します。<br>・接続時に、「ログインID」と「ログインパスワード」に加えて「ワンタイム/(スワード」を入力することにより、不正利用の防止を強化すること<br>ができます。                          |
| <トークンとは> ・「トークン」とは、ワンタイムパスワードを生成し携帯電話に表示する方式のことです。 ・「トークン」とは、ワンタイムパスワードを生成し携帯電話に表示する方式のことです。 ・「トークン発行」とは、お客様の携帯電話に「トークン」として利用するための専用プログラムをダウンロードする作業のことです。                                                     |
| <ワンタイム/ スワード利用組除とは><br>・携帯詰約の機種変更等で現在のワンタイム/ スワードアプリが使用できなくなる場合にワンタイム/ スワード利用解除を実施して下さい。<br>次回ログイン時から、「ワンタイム/ スワード認証画面」が表示されず、通常のログイン手続きとなります。<br>翌日以降に、新たに「トークン発行」「ワンタイム/ スワード利用開始」を実施してワンタイム/ スワードの利用を再開下さい。 |
| く重要シ<br>・ご利用可能な携帯電話の機種は、NTTドコモ、au、ソフトバンクモバイルの「携帯アプリ」機能を有する機種となります。<br>メー部時頃にといてドイマ和用いたドイナメンセムドマゴンキオ                                                                                                    |
| トークン発行 ワンタイムパスワード利用開始 ワンタイムパスワード利用解除                                                                                                    |
| トップページへ                                                                                                    |

手順3 ワンタイムパスワード利用解除の確認

ワンタイムパスワード利用解除(利用解除確認)画面が表示されます。

「確認用パスワード」を入力して、「解除する」ボタンをクリックし、ワンタイムパスワード利用解除の完 了へ進みます。

ワンタイムパスワード利用解除を中止する場合は、「申込を中止する」ボタンをクリックしてください。

|                                                       | 画面ID: BOS001 |
|-------------------------------------------------------|--------------|
| ワンタイムパスワード利用解除(利用解除確認)                                |              |
| 確認用パスワードを入力し、「解除する」ボタンを押して下さい。                        |              |
| 確認用パスワードの入力                                           |              |
| [必須] 確認用/(スワード 「 ソフトウェアキーボードを使用して入力する<br>(半角美歌学6~12%) |              |
| 申込を中止する解除する                                           |              |
| 戻る                                                    |              |

手順4 ワンタイムパスワード利用解除の完了

ワンタイムパスワード利用解除(利用解除完了)画面が表示されます。 ワンタイムパスワード利用解除の登録が完了いたしました。

|                               | 画面ID: BOS002 |
|-------------------------------|--------------|
| ワンタイムパスワード利用解除(利用解除完了)        |              |
| -<br>ワンタイムパスワード利用解除登録を受付けました。 |              |
|                               |              |
| トップページへ                       |              |